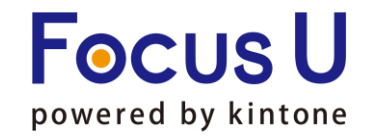

## **FU** プラグイン

# ルックアップ自動更新プラグイン ご利用手引書

第8版

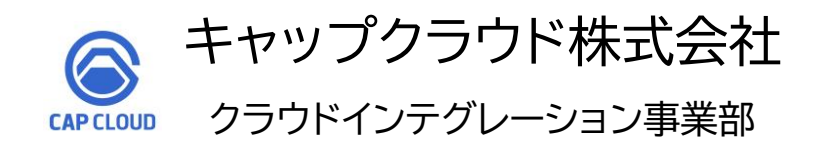

Copyright (C) 2024 CAPCLOUD.corp All Rights Reserved.

1

Powered by kintone

#### ご利用手引書リリース履歴

| リリース日      | 版情報 | 製品Ver.情報 |
|------------|-----|----------|
| 2021/08/31 | 第1版 | v2.1.0   |
| 2021/10/13 | 第2版 | v2.1.0   |
| 2021/12/23 | 第3版 | v2.1.0   |
| 2022/01/24 | 第4版 | v2.1.0   |
| 2022/05/19 | 第5版 | v2.1.0   |
| 2023/05/02 | 第6版 | v2.1.1   |
| 2023/07/04 | 第7版 | v2.1.1   |
| 2024/11/22 | 第8版 | v3.0.0   |

| 1. プラグイン概要           | ··· P4∼5   |
|----------------------|------------|
| 2. プラグイン設定方法         | ··· P6∼13  |
| 3. プラグイン設定運用環境反映     | ••• P14    |
| 4. 設定内容のインポートとエクスポート | ••• P15    |
| 5. 使用上の注意            | ••• P16~18 |

#### プラグイン概要

ルックアップ設定元のデータを変更した際、ルックアップで取得済みのデータを同時に更新します。 レコード詳細画面から1レコードずつ更新を行うだけでなく、一覧画面での一括更新も実行可能です。

#### 〈操作イメージ〉

#### ボタン処理の場合:レコード詳細画面上の更新ボタンのクリックで更新を実行

# ▼ルックアップ元アプリ ルックアップ更新 得意先コード T003 会社名 部署名 キャップクラウド株式会社 情報部

保存実行後処理の場合:レコードの保存ボタンのクリックで更新を実行

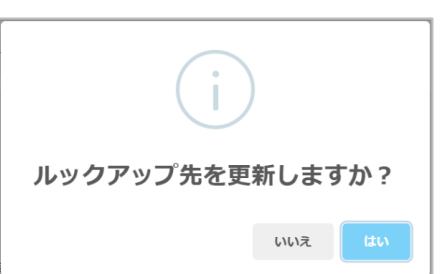

#### 更新が実行され、 更新結果が表示されます。

|              |              |            |                 | 更新結果                 |         |      |      |        |         |       |
|--------------|--------------|------------|-----------------|----------------------|---------|------|------|--------|---------|-------|
| ルックアップ<br>項目 | 更新先<br>アプリ番号 | 更新先<br>項目名 | 更新先<br>フィールドコード | ルックアップ元の更新<br>レコード番号 | 結果      | 成功件数 | 失敗件数 |        | 備考      |       |
| 得意先コード       | 11526        | 得意先コード     | ルックアップ1         | 44                   | success | 2件   | 0件   | 更新成功レコ | ⊐-ドID : | 147、1 |
|              |              |            |                 | 1                    |         |      |      | L      |         |       |
|              |              |            |                 |                      |         |      |      |        |         |       |
|              |              |            |                 |                      |         |      |      |        |         |       |
|              |              |            |                 |                      |         |      |      |        |         |       |
|              |              |            |                 |                      |         |      |      |        |         |       |
|              |              |            |                 |                      |         |      |      |        |         |       |
| 4            |              |            |                 |                      |         |      |      |        |         |       |

#### 

|            | / / / / /                 | ノリ                                                            |                                                                                                    |                                            |                                                                                                    |                                                                                                    |                                                                                                    |
|------------|---------------------------|---------------------------------------------------------------|----------------------------------------------------------------------------------------------------|--------------------------------------------|----------------------------------------------------------------------------------------------------|----------------------------------------------------------------------------------------------------|----------------------------------------------------------------------------------------------------|
| 案件一覧       | 、<br>、                    | ~ ~~ <                                                        | <b>Y</b>                                                                                                    |                                            |                                                                                                    |                                                                                                    |                                                                                                    |
|            |                           | ルッ                                                            | ノクアッフ                                                                                                    | プ先の情報                                      | 服が更新                                                                                                | 新されま                                                                                                    | す。                                                                                                    |
| <b>≷件名</b> |                           | 得意先コー                                                         | べ 会社名                                                                                                    |                                            | 部署名                                                                                                 | 担当者名                                                                                                    | 受注予                                                                                                    |
| intoneライセン | ス追加                       | Т003                                                          | キャップクラ                                                                                                    | ラウド株式会社                                    | 情報部                                                                                                 | 令和 太郎                                                                                                    | 2023-1                                                                                                    |
| intoneライセン | ス追加                       | Т003                                                          | キャップクラ                                                                                                    | ラウド株式会社                                    | 情報部                                                                                                 | 令和 太郎                                                                                                    | 2023-0                                                                                                    |
|            | ※更新                       | 所実行前                                                          | Ĵ                                                                                                    |                                            |                                                                                                    |                                                                                                    |                                                                                                    |
|            |                           | 部署名                                                           | 担当者名                                                                                                    | 受注予定日                                      |                                                                                                    |                                                                                                    |                                                                                                    |
|            | 株式会社                      | 情報部                                                           | 平成 花子                                                                                                    | 2023-11-30                                 |                                                                                                    |                                                                                                    |                                                                                                    |
|            | 株式会社                      | 情報部                                                           | 平成 花子                                                                                                    | 2023-07-01                                 |                                                                                                    |                                                                                                    |                                                                                                    |
|            | 案件一覧<br>e件名<br>intoneライセン | 案件一覧<br>ま件名<br>intoneライセンス追加<br>intoneライセンス追加<br>米式会社<br>株式会社 | 案件一覧       くくくく         子件名       得意先コー日         intoneライセンス追加       7003         intoneライセンス追加       7003         がたまたまた       第8署名         株式会社       情報部         株式会社       情報部 | 案件一覧 ・ ・ ・ ・ ・ ・ ・ ・ ・ ・ ・ ・ ・ ・ ・ ・ ・ ・ ・ | 案件一覧       くくい       ア       III         レッンアップ先の情報         はない、、、、、、、、、、、、、、、、、、、、、、、、、、、、、、、、、、、、 | 案件一覧       ふ       ア       山         レップアップ先の情報が更男         はロシーン       得意先コード       会社名       部署名         intoneライセンス追加       1003       キャップクラウド株式会社       情報部         intoneライセンス追加       1003       キャップクラウド株式会社       情報部         新署名       1003       モッップクラウド株式会社       情報部         採式会社       「報部       単当者名       受注予定日         株式会社       「情報部       平成 花子       2023-01-01 | 案件一覧       ふい       マン       マン       マン       レン       レン       レン       レン       レン       レン       レン       レン       レン       レン       レン       レン       レン       レン       レン       レン       レン       レン       レン       レン       レン       レン       レン       レン       レン       レン       ロン       日       日 |

#### プラグイン概要

〈操作イメージ〉

#### 一括更新の場合:一覧画面上の更新ボタンのクリックで、そのページに表示中の全件レコードを対象に更新を実行

▼ルックアップ元アプリ

|   | 顧客一覧        | ~ ペ ~ 「「」          | ックアップ更新 |            |      |                | +            | <b>\$</b> ~ | •• |   |
|---|-------------|--------------------|---------|------------|------|----------------|--------------|-------------|----|---|
|   |             |                    |         |            |      |                | 1 - 35 (35件中 | 1)          |    |   |
|   | 得意先コード      | 得意先名               | 顧客ランク   | 取引開始日      | 取引種別 | 住所 1           | 担当者名         | 敬称          |    |   |
|   | C000000001  | 傘雲カンパニー株式会社        | NG      | 2018-05-14 | ユーザー | 北海道赤平市赤平X-X-X  | 小池 大地        | 様           | 1  | 8 |
| • | C000000003  | 株式会社阪本エンジニアリング     | В       | 2018-05-15 | ユーザー | 大阪府箕面市瀬川X-X-X  | 佐藤 一子        | 様           | /  | 8 |
| • | C0000000004 | 株式会社たなみのり株式会社たなみのり | NG      | 2018-05-16 | ユーザー | 神奈川県横浜市青葉区     | 佐々木 猛        | 様           | /  | 8 |
|   | C000000005  | 株式会社たなみのり株式会社たなみのり | А       | 2018-05-17 | ユーザー | 東京都町田市南成瀨X-X-X | 平井 逸男        | 様           | /  | 8 |
|   | C0000000006 | 株式会社くすのき           | S       | 2018-05-18 | ユーザー | 東京都港区港南        | 太田 勝         | 様           | 1  | 8 |
| 6 | C000000007  | 株式会社くすのき           | S       | 2018-05-19 | ユーザー | 大阪市北区堂島浜2-2-28 | 竹下 みどり       | 様           | /  | 8 |
|   | C000000009  | 戸田ネットソリューションズ      | С       | 2018-05-21 | ユーザー | 栃木県宇都宮市××××888 | 川崎 丈史        | 様           | 1  | 8 |

#### 【ご注意】更新の実行対象のレコードについて

1. ルックアップ元アプリのレコード

ー括更新は、一覧内の全てのレコードではなく、ページ内に表示中のレコード(最大100件)を対象に実行します。 ※右図の場合、200件ではなく、画面に表示中の100件が更新対象となります。 レコードが複数ページにわたる場合は、ページごとに一括更新を行ってください。

1-100(200件中)

名

https://jp.cybozu.help/k/ja/id/040608.html

▼kintoneヘルプ「一覧の表示件数を変更する」

2. ルックアップ先アプリのレコード

基本的に全レコードが更新対象となりますが、快適にご利用いただくため、更新レコードが10,000件を超えるとアラートが表示されます。

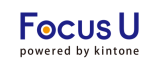

#### ・ボタン表示用スペースを設定 ※ボタン処理を利用する場合のみ

プラグイン<u>インストール後</u>の設定方法を記載しております。 プラグインのインストール方法がご不明な場合は、下記をご参照ください。 <u>https://jp.cybozu.help/k/ja/id/0408.html#add plugin plugin 10</u>

#### 保存実行後処理(P4参照)を利用する場合は、このページの設定は不要です。P7<STEP4>に進みます。

#### <STEP1>アプリの設定画面のフォームタブでスペースフィールドを追加します。

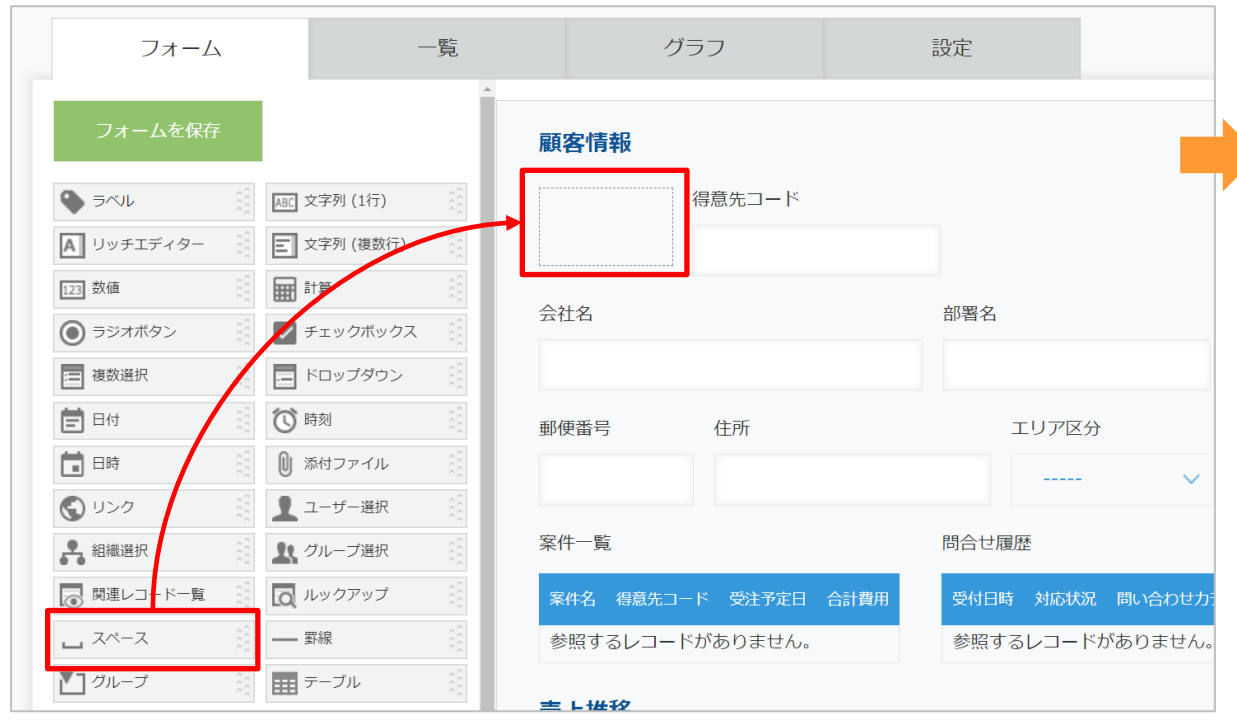

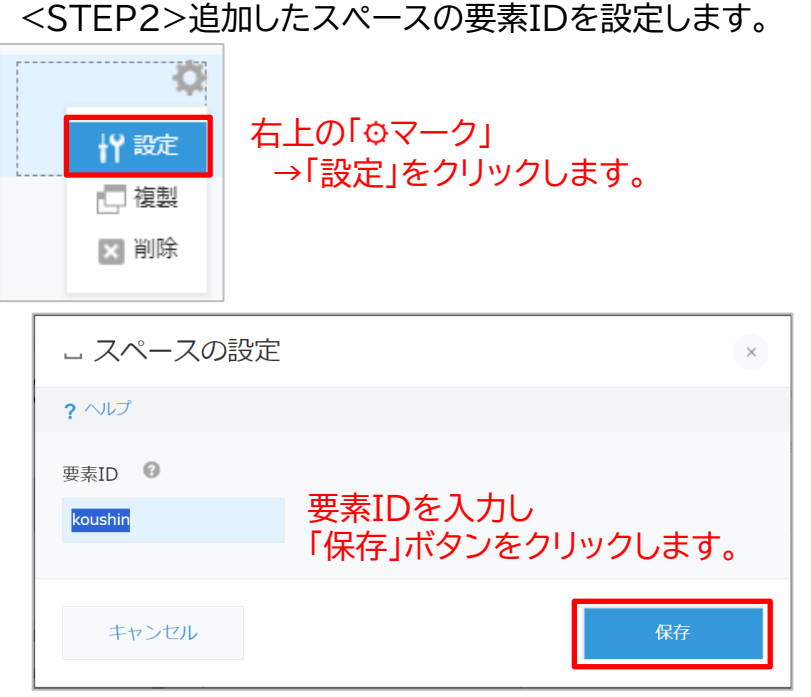

【参考】kintoneヘルプ「スペースフィールドの設定項目」 https://jp.cybozu.help/k/ja/id/040515.html# form parts blank space 20

#### <STEP3>一度アプリを更新します。

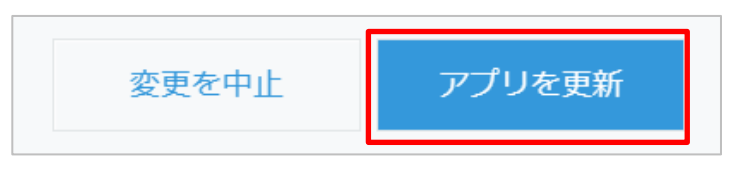

#### ・アプリにプラグインを追加

#### <STEP4>アプリの一覧画面からプラグイン設定画面を開きます。

|   | I        |                    |             | + +                               | <b>¢</b> ~ |        |
|---|----------|--------------------|-------------|-----------------------------------|------------|--------|
|   |          |                    |             | この一覧の設定を開く                        |            | >      |
|   | 会社名      |                    | 部署名         | 現在の列幅をアプリ設定に保存                    |            | 参加状況   |
| _ | キャップクラウド | 商事                 | 情報システム部     | <b>アプリ設定</b><br>フォーム              |            | 欠席(連絡t |
| _ | 傘雲コーポレーシ | ョン                 | 管理部         | 一覧                                |            | 出席     |
| - | 岩下税理士事務所 | プラグイン              |             | グラフ 設定                            |            | 出席     |
| _ | 鈴木土地建物   | JavaScript / CS    | Sでカスタマイズ    | ✿ 一般設定                            | >          | 出席     |
| - | 草刈組      | APIトークン<br>Webhook |             | <ul> <li>▲ 通知</li> <li></li></ul> | >          | 出席     |
| _ | 仲間建材工業   |                    | ソリューション営業グル | アクセス権                             | >          | 出席     |

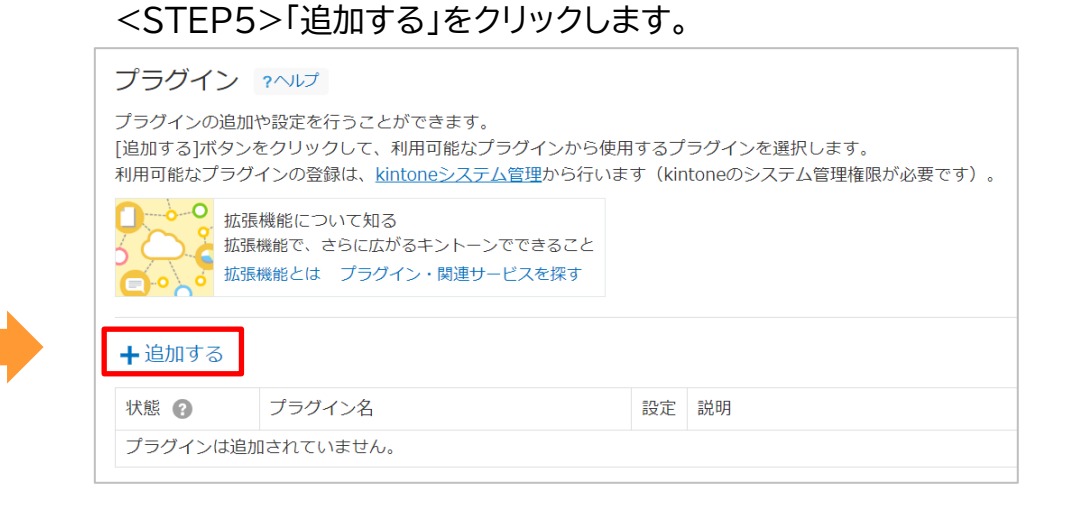

### <STEP6>「ルックアップ自動更新プラグイン」にチェックを入れ、 画面右下の「追加」をクリックします。 *キャンセル 追加* <STEP7>設定「�」マークをクリックします。

| ╋追加する                     |                                |    |                   |  |
|---------------------------|--------------------------------|----|-------------------|--|
| 状態 🕐                      | プラグイン名                         | 設定 | 説明                |  |
| <b>有効</b><br><u>無効にする</u> | レックアップ自動更新プラグイン<br>v3.0.0<br>_ | ۵  | ルックアップ先に設定している情報を |  |

#### <STEP8>プラグイン設定画面が開きます。

| プラグインの設定               |                                |   |
|------------------------|--------------------------------|---|
| ルックアップ自動更新プラグイン v3.0.0 |                                |   |
| バージョン: 3.0.0           | ライセンスキー                        |   |
|                        |                                |   |
|                        | ルックアップ元項目                      |   |
|                        | ルックアップ項目 *<br>(レコード番号、重複不可の項目) | _ |

#### プラグイン設定3

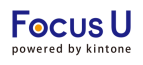

・ライセンスキーの設定

・ルックアップ元項目の設定

<STEP9>ルックアップ元項目(プラグイン適用アプリ)について設定します。

|                                |                                                 | 設定                                                                                                    |
|--------------------------------|-------------------------------------------------|----------------------------------------------------------------------------------------------------|
| ライセンスキー                        |                                                 |                                                                                                    |
|                                | ライセンスキーを入力します。<br>※ライセンスキーは別途ご案内しま <sup>-</sup> | す。                                                                                                    |
| ルックアップ元項目                      |                                                 |                                                                                                    |
| ルックアップ項目 *<br>(レコード番号、重複不可の項目) | 得意先コード × ~                                      | <mark>ルックアップ元のフィールドを選択します。</mark><br>※レコード番号、重複不可のフィールドのみ対応                                                     |
| 詳細画面 更新イベント選択*                 | ボタン処理 × ~                                       | ルックアップ先のデータを更新するタイミングを<br>選択します。(P4参照)                                                                          |
| 更新ボタン表示位置*                     | ~                                               | <u>更新イベント選択で「ボタン処理」を選択した場合のみ</u><br>P6 <step2>で設定した要素IDのスペースフィールドを選択します。<br/>ここで選択したスペースの位置にボタンが表示されます。</step2> |
| 更新ボタンの表示ユーザー                   | koushin 🔀                                       | 選択                                                                                                    |
|                                |                                                 |                                                                                                    |

・更新を行うユーザーの設定

・ゲストユーザーの更新権限の設定

<STEP10>更新ボタンを表示するユーザー(あるいは、更新処理を実行するユーザー)を選択します。 ここで選択したユーザーのみ、更新処理を実行できます。 ※「ボタン処理」「保存実行後処理」の選択状況に応じて表記が異なりますが、操作は同様です。

▼更新イベント選択で「ボタン処理」を選択した場合

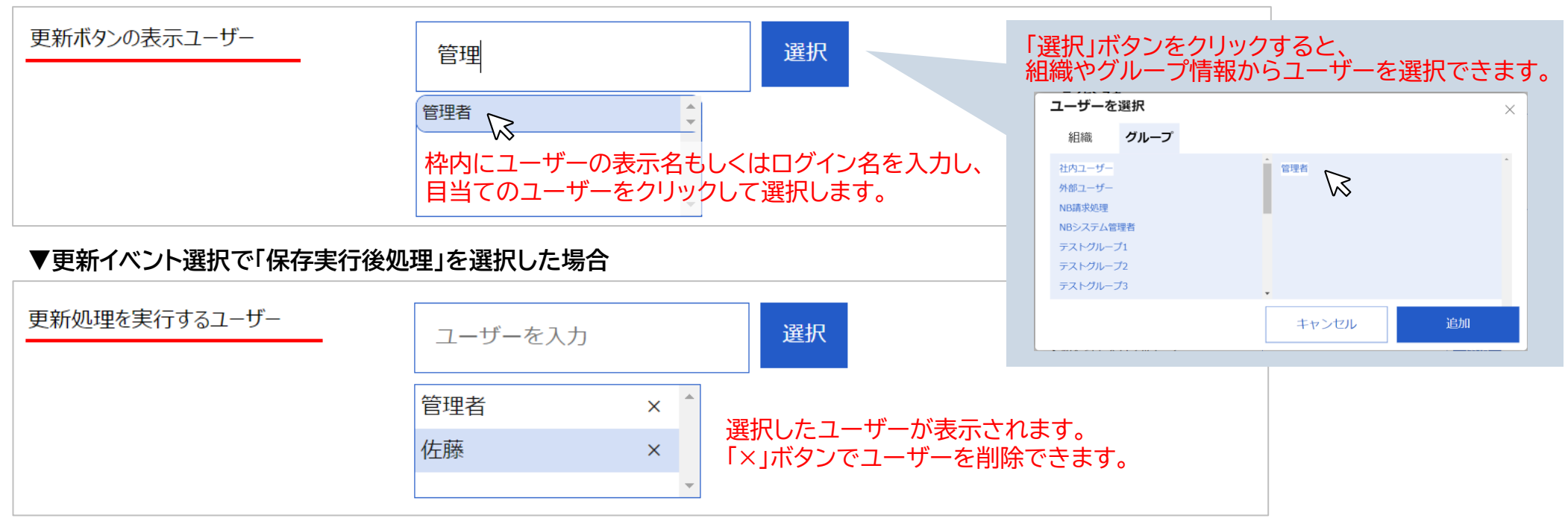

<STEP11>ゲストユーザーの更新実行権限について設定します。

本プラグインをゲストスペース内のアプリで利用する場合のみ設定が必要な項目です。 ゲストスペースで利用しない場合、<STEP11>の設定は不要です。P10<STEP12>に進みます。

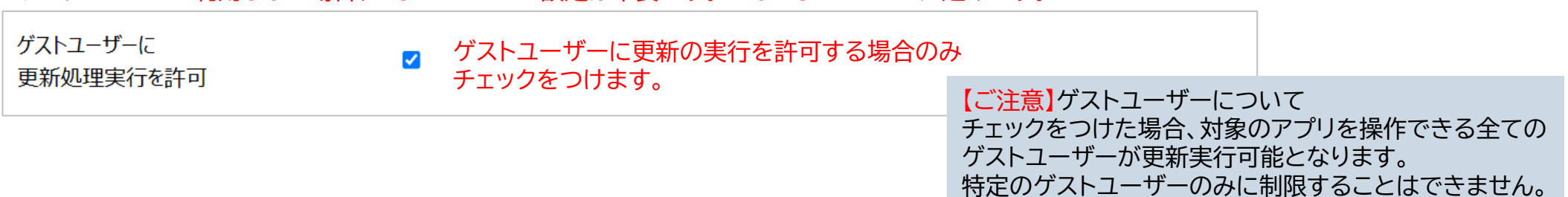

#### ・一括更新機能の設定

<STEP12>一括更新ボタンを表示する一覧画面、表示位置、表示するユーザーを選択します。

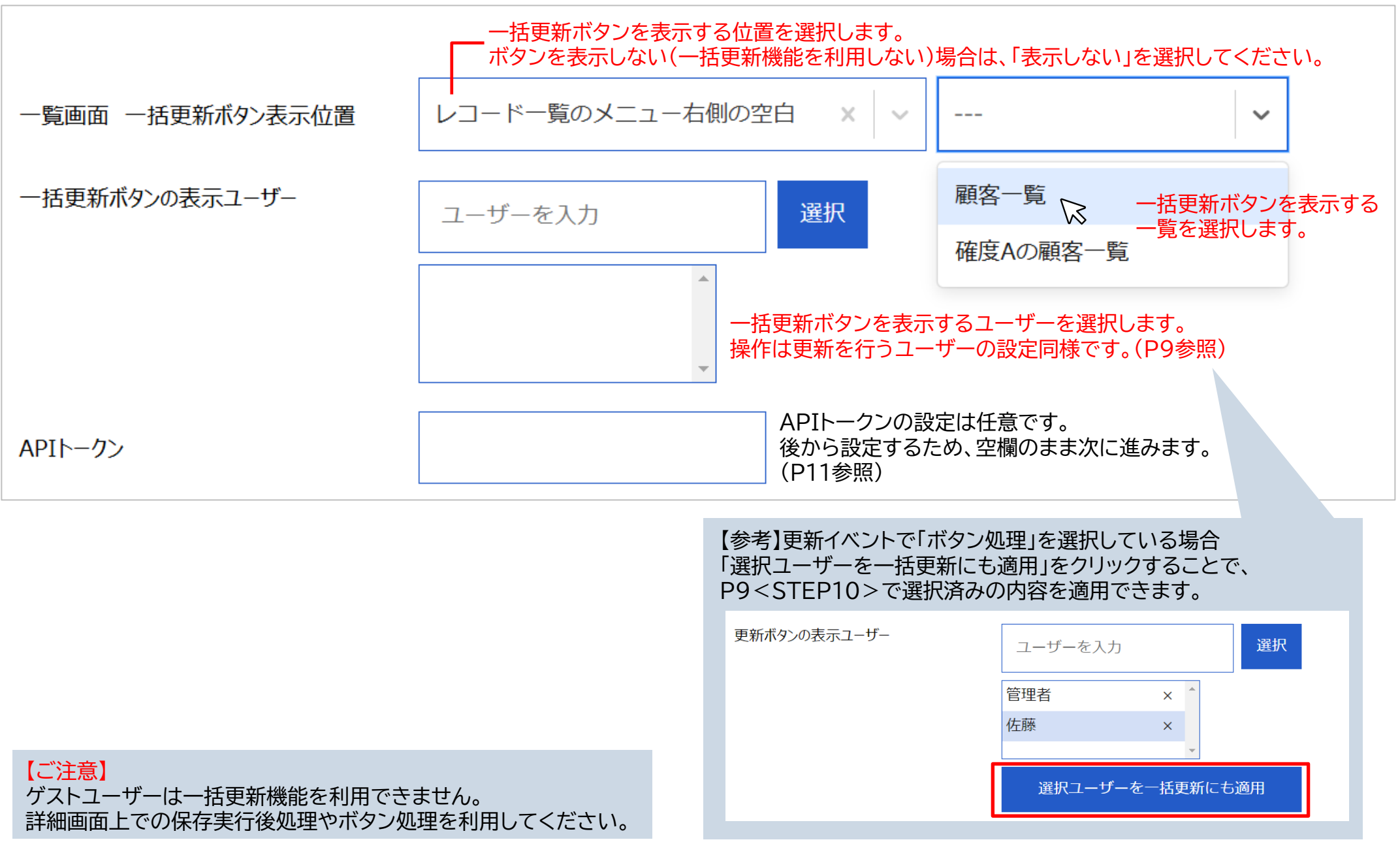

#### ・ルックアップ先の設定

・APIトークンの設定(任意)

<STEP13>ルックアップ先のアプリ、フィールド(更新対象のアプリ、フィールド)を選択します。

| <b>ルックアップ先の設定</b><br>アプリ番                                                                                              | <mark>えのアプリのアプリ番号を入力します。</mark><br>:号:アプリのURL「cybozu.com/k/*」の*箇所の数: | 更新対象のフィールドが複数存在する場合は<br>字 「+」「ー」ボタンで行を増減します。 |  |  |  |  |
|----------------------------------------------------------------------------------------------------|----------------------------------------------------------------------|----------------------------------------------|--|--|--|--|
| ■<br>更新アプリ番号 *                                                                                                    | 更新先フィールド名                                                            | APIトークン                                      |  |  |  |  |
| 9337                                                                                                    | 得意先コード(SINGLE_LINE_TE… × ↓ ∨                                         | <b>+ (</b>                                   |  |  |  |  |
| 9340                                                                                                    | 更新対象のルックアップフィールドを選択しま                                                | च_                                           |  |  |  |  |
|                                                                                                    | 得意先コード(SINGLE_LINE_TEXT)                                             | <b>+ (</b>                                   |  |  |  |  |
| APIトークンを設定することで、更                                                                                                    | 新先アプリのアクセス権に関わらず更新が実行され                                              | APIトークンを入力します。(任意)<br>ます。                    |  |  |  |  |
| 【ご注意】更新先フィールドについて<br>P8 <step9>で選択したルックア<br/>目当てのフィールドが表示されない</step9>                                                  | ップ項目に応じたルックアップフィールドがプルダウン<br>場合は、ルックアップ項目の設定内容をご確認ください               | へに表示されます。<br>N。                              |  |  |  |  |
| 【参考】APIトークンの設定について<br>APIトークンを設定すると、更新先アプリやレコードの編集権限が無いユーザーも更新を実行できます。<br>APIトークンを設定しない場合、ルックアップ先アプリへの更新は操作者の権限に準拠します。 |                                                                      |                                              |  |  |  |  |
| APIトークンを設定する場合は、<br>ルックアップ先、ルックアップ元(P10参照)の両方のアプリのAPIトークンを入力する必要があります。<br>ルックアップ元アプリ(本プラグイン適用アプリ)のAPIトークンには「レコード閲覧」、   |                                                                      |                                              |  |  |  |  |
| ルックアッフ先アフリのAPIトークフには <u>レコード閲覧」</u> 及ひ <u>レコード編集」</u> のアクセス確か必要です。                                                     |                                                                      |                                              |  |  |  |  |

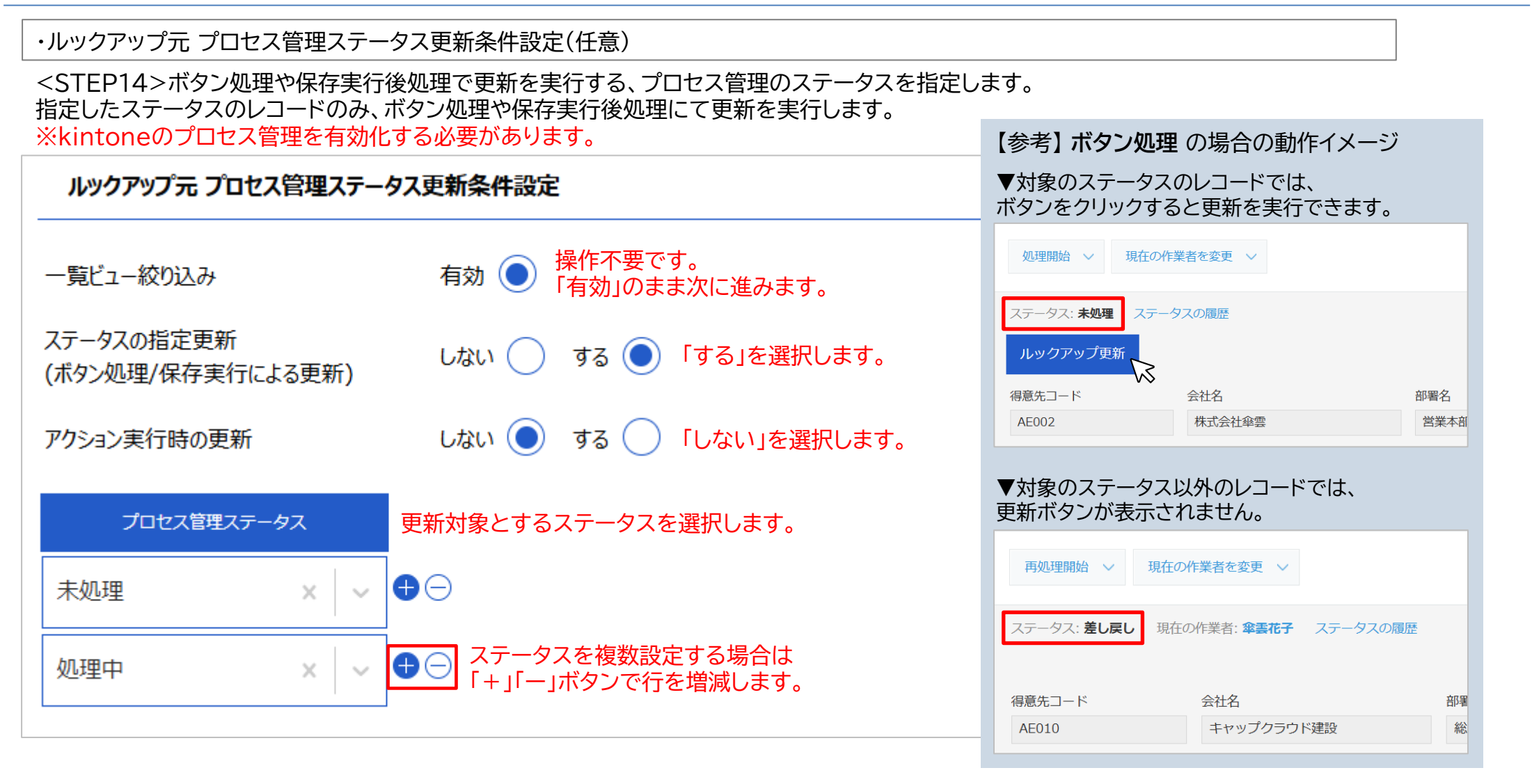

#### 【ご注意】

- ・プロセス管理機能が有効でない場合は、ステータスの指定更新「する」を選択していると更新処理が実行できません。
   必ずkintoneのプロセス管理を有効化してください。
   ・ステータスの指定更新は、ボタン処理または保存実行後処理によって実行されます。
   更新処理を特定ユーザーに限定している場合、該当ユーザーのみ更新処理が実行できます。
- ・一括更新時は一覧画面上の該当するステータスのレコードのみ更新が実行されます。

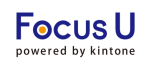

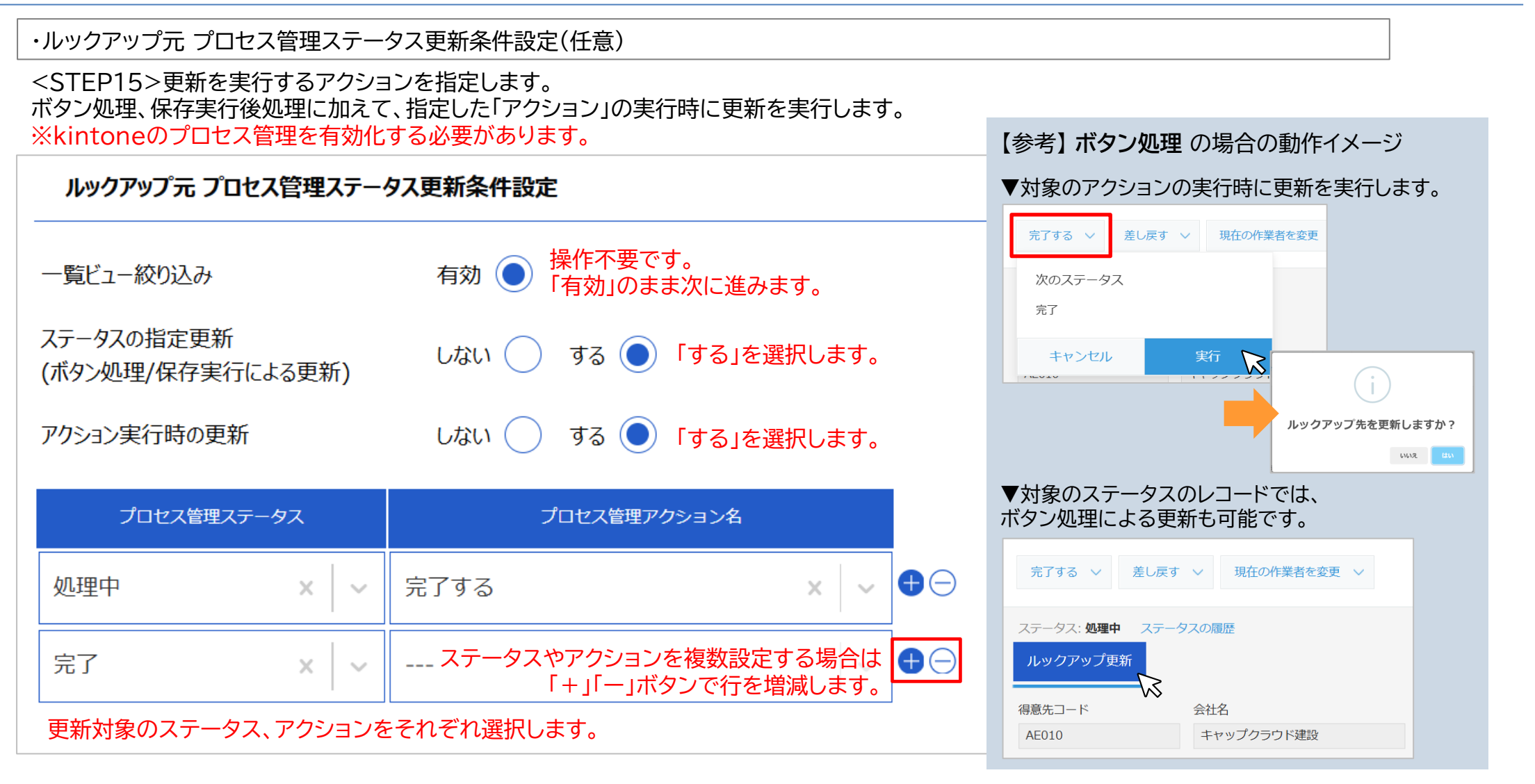

#### 【ご注意】

- ・プロセス管理機能が有効でない場合は、ステータスの指定更新、アクション実行時の更新に「する」を選択していると更新処理が実行できません。 必ずkintoneのプロセス管理を有効化してください。
- ・アクション実行時の更新は、操作するユーザーに関わらず詳細画面上でのアクションの実行によって更新が実行されます。
- ・ステータスの指定更新は、ボタン処理または保存実行後処理により実行されます。
- 更新処理を特定ユーザーに限定している場合、該当ユーザーのみ更新処理が実行できます。
- ・一括更新時は一覧画面上の該当するステータスのレコードのみ更新が実行されます。

#### プラグイン設定は設定画面で設定内容を保存した後、アプリ設定画面で「アプリを更新」を押す事で運用環境に設定内容が反映します。

<STEP1>プラグイン設定画面で「保存」をクリックします。

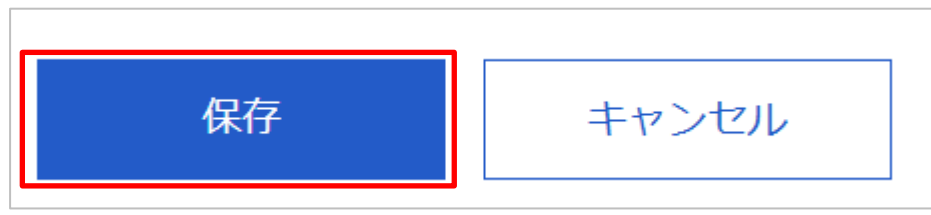

<STEP2>表示されたダイアログの「アプリの設定」をクリックします。

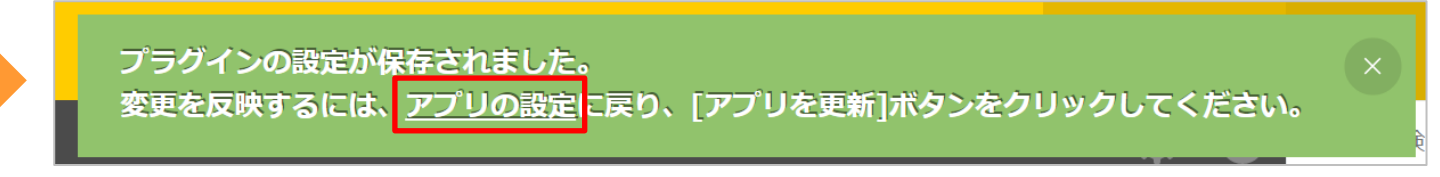

#### <STEP3>「アプリを更新」をクリックします。

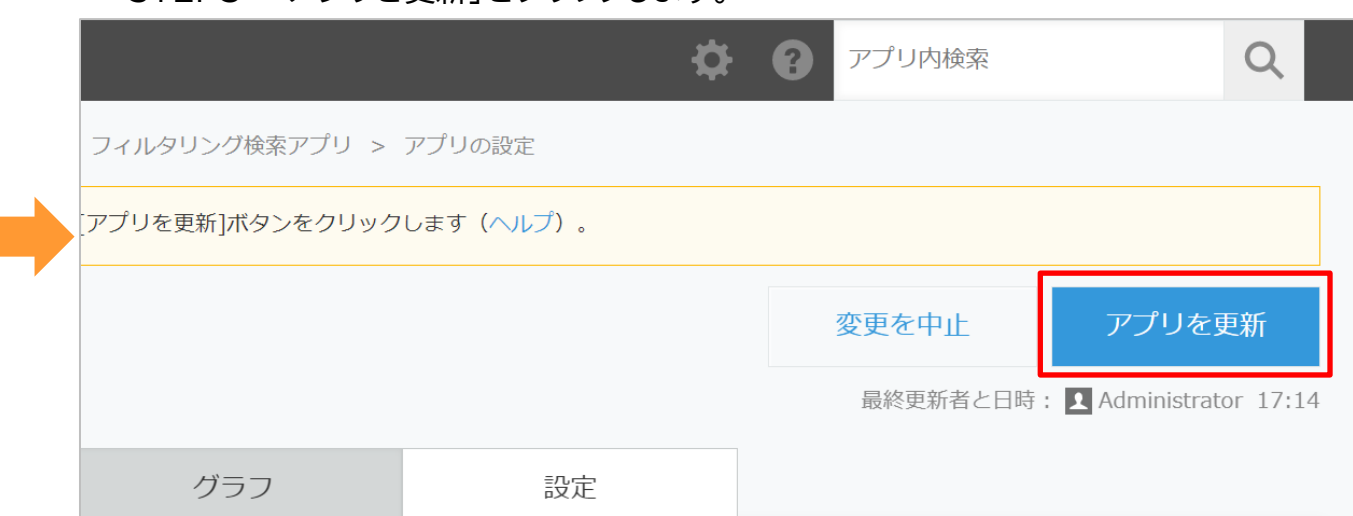

設定済みの内容が削除されますのでご注意ください。

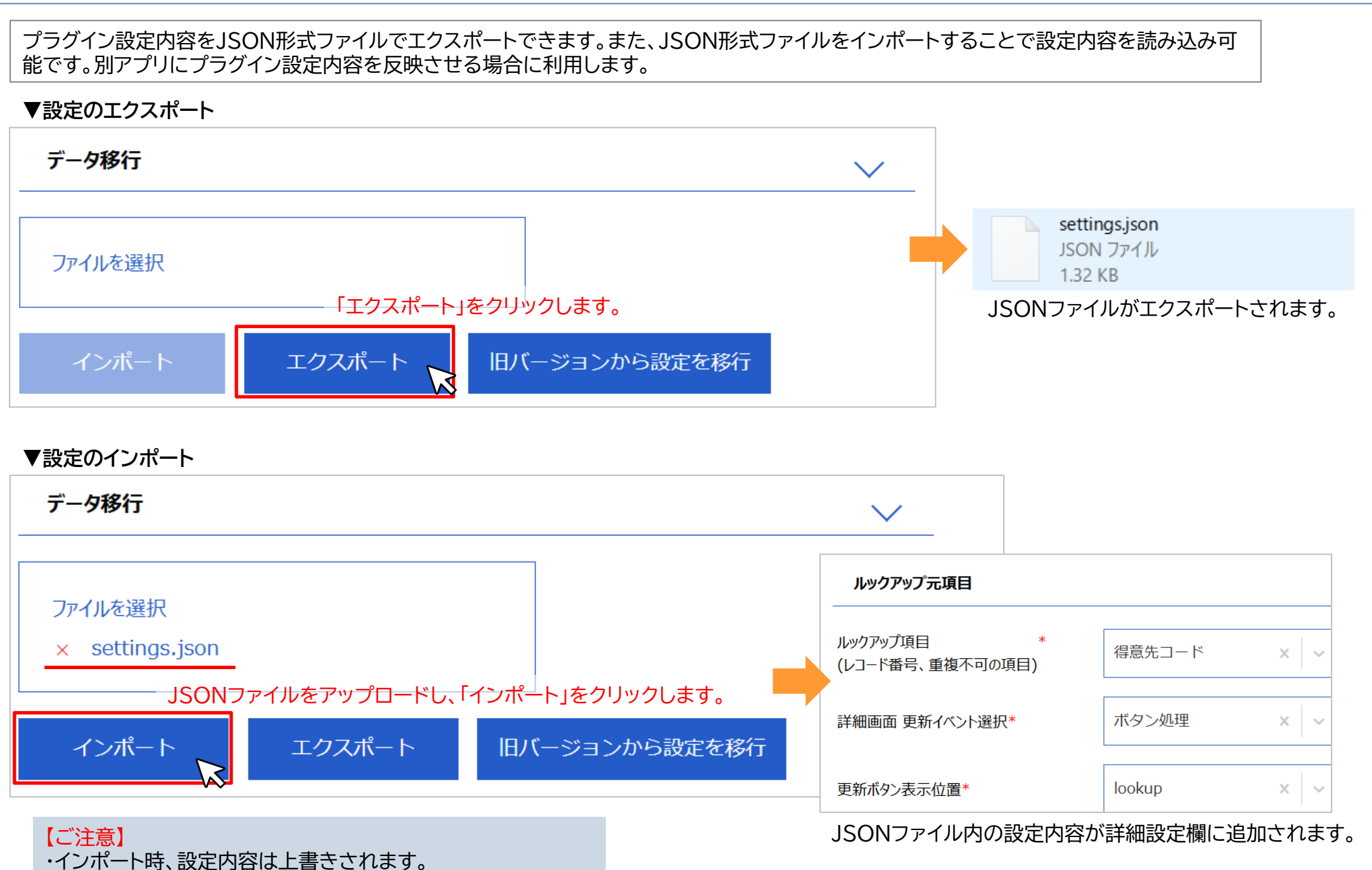

Copyright (C) 2024 CAPCLOUD.corp All Rights Reserved.

15

**Focus** U

#### ・本プラグインの使用に際しては、以下のような制限事項があります。あらかじめ、これらの点に注意してください。

kintoneの利用できるフィールドは以下になります。

| フィールド種別  | ルックアップ<br>項目 | 更新先<br>フィールド名 |
|----------|--------------|---------------|
| レコード番号   | 0            | -             |
| 作成者      | -            | -             |
| 作成日時     | -            | -             |
| 更新者      | -            | -             |
| 更新日時     | -            | -             |
| 文字列(1行)  | O※1          | -             |
| 数值       | O※1          | -             |
| 計算       | -            | -             |
| 文字列(複数行) | -            | -             |
| リッチエディター | -            | -             |
| チェックボックス | -            | -             |
| ラジオボタン   | -            | -             |
| ドロップダウン  | -            | -             |
| 複数選択     | -            | -             |
| 添付ファイル   | -            | -             |
| リンク      | O※1          | -             |

| フィールド種別 | ルックアップ<br>項目 | 更新先<br>フィールド名 |
|---------|--------------|---------------|
| 日付      | O※1          | -             |
| 時刻      | -            | -             |
| 日時      | O※1          | -             |
| ユーザー選択  | -            | -             |
| カテゴリー   | -            | -             |
| ステータス   | -            | -             |
| 作業者     | -            | -             |
| ルックアップ  | -            | 0             |
| テーブル    | -            | O※2           |
| 組織選択    | -            | -             |
| グループ選択  | -            | -             |
| グループ    | -            | -             |
| ラベル     | -            | -             |
| スペース    | -            | -             |
| 罫線      | -            | -             |

※1 値の重複を禁止する設定がされている場合のみ選択可 ※2 テーブル内のルックアップフィールドのみ選択可

テーブル内のその他のフィールド(文字列1行など)は選択できません。

#### ・本プラグインの使用に際しては、以下のような制限事項があります。あらかじめ、これらの点に注意してください。

#### ■使用環境の制限

| 環境      | 対応            |
|---------|---------------|
| モバイル    | -             |
| ゲストスペース | 0             |
| ゲストユーザー | ∆ <b>%1.2</b> |

※1 ゲストユーザーは一括更新を実行できません。 ※2 ゲストユーザーはアプリ管理機能の利用不可のため、プラグインの設定画面は利用できません。

■ APIトークン設定時の制限

 ・IPアドレス制限を設定しているkintone環境ではプラグインが正しく動作しません。 プラグイン適用アプリ(ルックアップ参照元)から同じドメイン内の別アプリ(ルックアップ参照先)にアクセスする際、 cybozu.comが使用するIPアドレスを許可することでアクセス可能となります。
 ▼cybozu.comへルプ「cybozu.comが使用するドメインとIPアドレス」 <u>https://jp.cybozu.help/general/ja/admin/outbound ipaddress.html</u>

・セキュアアクセスオプションを利用している環境では、プラグインが正しく動作しません。

■ その他の注意

・CSVファイルによるデータのインポート時はプラグインによる更新対象外です。 CSVファイルを利用して更新したレコードに対して更新処理を実行したい場合は、 本プラグインの一括更新機能のご利用をご検討ください。 ・本プラグインの使用に際しては、以下のような制限事項があります。あらかじめ、これらの点に注意してください。

■更新実行時の所要時間についてのご注意

一括更新を実行した際、更新先フィールドの数や更新対象のレコード数によって処理完了までに時間を要す場合がございます。 処理中は以下のスピナー画面が表示されるため、処理完了後、更新結果画面が表示されるまでお待ち下さい。

得意先コード 9

9

Q

得意先コード

得音生コード

9337

9337

9337

▼スピナー画面(処理中)

| 100%- <u>10</u> | ~ ~~ <       | 🍸 hi 🕬  | ウアップ更新 |       |         | ÷ ¢             | v  |
|-----------------|--------------|---------|--------|-------|---------|-----------------|----|
|                 |              |         |        |       |         | 1 - 100 (729作中) |    |
| 得意先コード          | 会社名          | 部署名     | 原当者名   | 顧客ランク | 酚使菌可    | 任所              |    |
| AE001           | キャップクラウド株式会社 | 情報システム部 | 給木 雲子  | с     | 1600022 | 東京都新宿区XXX       | 10 |
| AE002           | 株式会社車雲       | 謝業本部    | 傘雲 花子  | s     | 1600022 | 車京都新宿区XXX       | 10 |
| AE003           | 网崎商会         | 営業グループ  |        | A     | 1660001 | 車京都将並EXXX       | 10 |
| AE004           | 障刈組          | NUMBER  | 原田 ちえみ | в     | 6000001 | 京都府京都市XXX       | 10 |
| AE005           | \$8木土地建物     | 第二言葉師   | 来訳 沙知槍 | с     | 2500001 | 神奈川県小田原市XXX     | 10 |
| AE006           | 株式会社并上技研     | 情報システム部 | 古沢 騨童  | s     | 4130001 | 静间照熟海市XXX       | 10 |
| AE007           | 仲間達材工業       | 営業部     | 尼崎 隆博  | A     | 3200001 | 板木栗宇都宮市XXX      | 10 |

| 更新結果         |            |              |            |                 |                      |         |      |      |                            |
|--------------|------------|--------------|------------|-----------------|----------------------|---------|------|------|----------------------------|
| ルックアップ<br>項目 | 更新実行<br>件数 | 更新先<br>アプリ番号 | 更新先<br>項目名 | 更新先<br>フィールドコード | ルックアップ元の更新<br>レコード番号 | 結果      | 成功件数 | 失敗件数 | 備考                         |
| 得意先コード       | 9          | 9337         | 得意先コード     | ルックアップ          | 41365                | success | 4件   | 0件   | 更新成功レコードID: 14、<br>13、11、3 |
| 得意先コード       | 9          | 9337         | 得意先コード     | ルックアップ          | 41381                | success | 1件   | 0件   | 更新成功レコードID: 4              |
| 得意先コード       | 9          | 9337         | 得意先コード     | ルックアップ          | 41380                | success | 1件   | 0件   | 更新成功レコードID: 5              |
| 得意先コード       | 9          | 9337         | 得意先コード     | ルックアップ          | 41378                | success | 1件   | 0件   | 更新成功レコードID: 7              |

ルックアップ

ルックアップ

ルックアップ

41377

41376

41375

1件

1 纪 0.4±

0件

0件

success 1件

success

▼更新結果面面(更新完了)

得意先コード

得意先コード

得音先コード

| 【参考】一括更新実行時のレコード件数と所要時間の一例               |     |
|------------------------------------------|-----|
| 所要時間は実際にご利用になる環境によって異なりますので、目安としてご参照ください | ٫١。 |

|      | 更新元アプリレコード数<br>(プラグイン適用アプリ)※1 | 更新先フィールド数 | 更新実行件数 | 所要時間   |
|------|-------------------------------|-----------|--------|--------|
| ケース① | 64件                           | 1個        | 1512件  | 2分6秒   |
| ケース② | 100件                          | 1個        | 100件   | 1分16秒  |
| ケース③ | 100件                          | 1個        | 10000件 | 14分45秒 |
| ケース④ | 100件                          | 4個        | 438件   | 1分59秒  |
| ケース⑤ | 64件                           | 8個        | 1580件  | 4分6秒   |

※1 一括更新実行時、一覧画面(同一ページ内)に表示中のレコード件数です。 アプリ内の総レコード件数とは異なりますのでご注意ください。(P5参照) 更新成功レコードID: 8

更新成功レコードID: 9

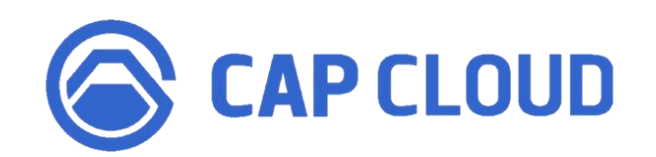

#### <製品に関するお問合せはこちらまで>

キャップクラウド株式会社 〒160-0022 東京都新宿区新宿3-5-6 キュープラザ新宿三丁目 担当: Focus U(CI事業) サポート担当 メール: support@focus-u.jp 電話: 03-6824-1007 受付時間: 平日9:30~12:00/13:00~17:30(土日・祝日、当社指定休日を除く)